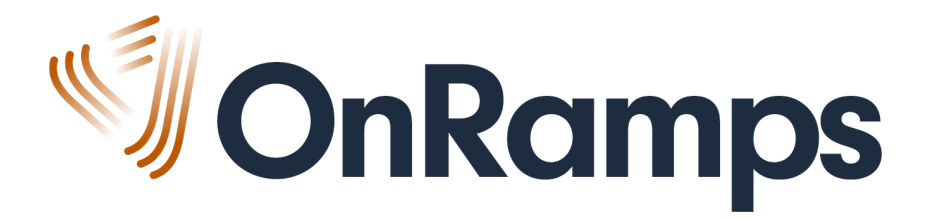

# Student Registration

Fall 2020

EXPERIENCE COLLEGE BEFORE COLLEGE

# AGENDA

- 1. Student Registration Step-by-Step
  - UT EID
  - OnRamps Portal
  - Canvas & Orientation
- 2. Enrollment Information in OnRamps Portal Instructor View
- 3. Resources & Help
- 4. Questions

# REGISTRATION DATES

**OnRamps** 

## REGISTRATION

| Event                          | Description                                                                                         | Dates                                |
|--------------------------------|----------------------------------------------------------------------------------------------------|--------------------------------------|
| Student<br>Registration Begins | Students may self-register, self-<br>transfer, or self-withdraw in the<br>OnRamps Portal.           | Monday, August 3<br>8:00 a.m. CT     |
| Student<br>Registration Ends   | Students may no longer register for the OnRamps course.                                             | TBD;<br>no earlier than September 30 |
| Census                         | Official date of enrollment in the<br>OnRamps course; students<br>included in reporting & invoicing | TBD;<br>no earlier than September 30 |

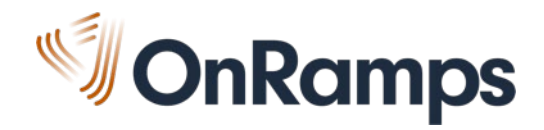

# STUDENT REGISTRATION STEP-BY-STEP

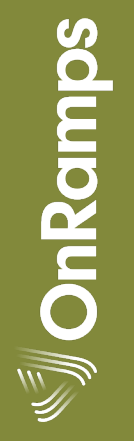

#### **REGISTRATION STEP-BY-STEP**

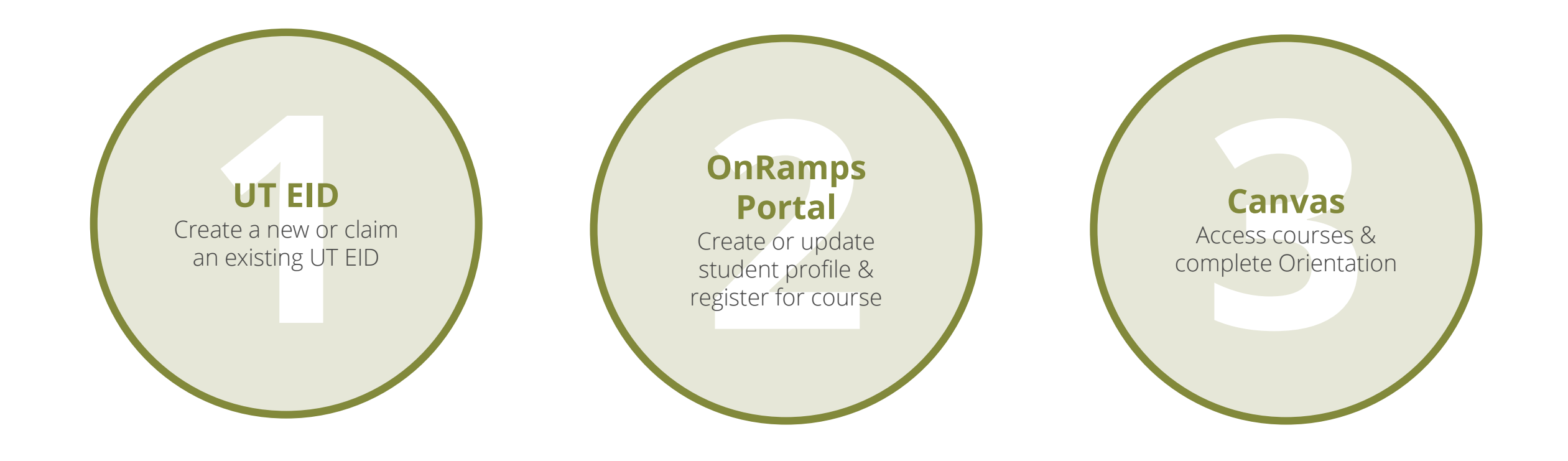

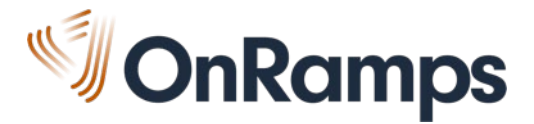

#### **REGISTRATION STEP-BY-STEP**

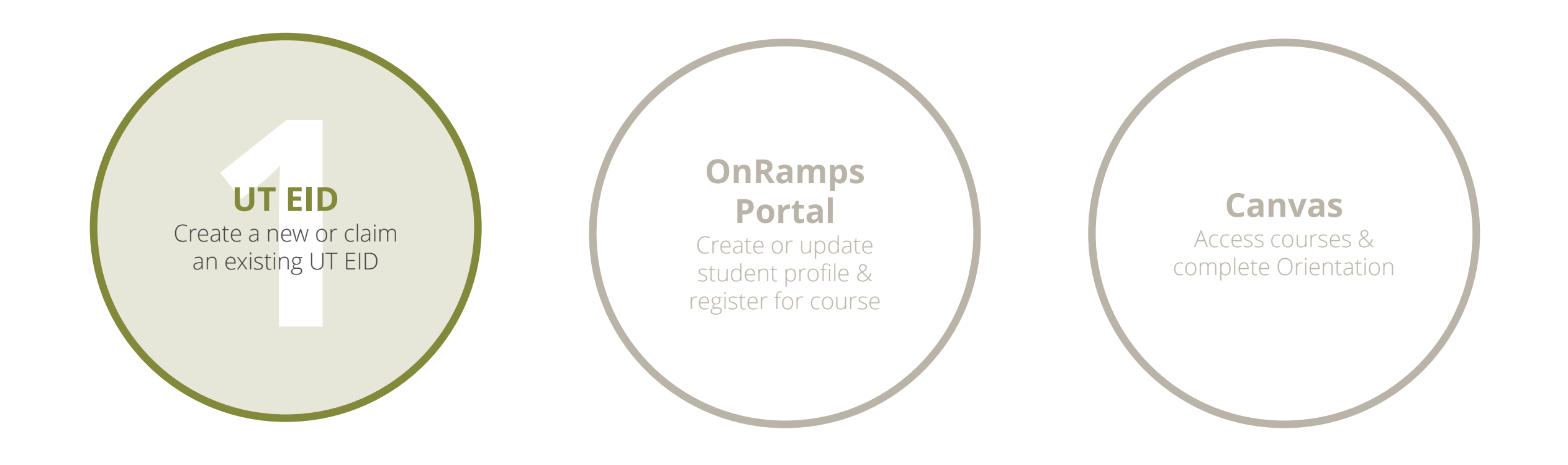

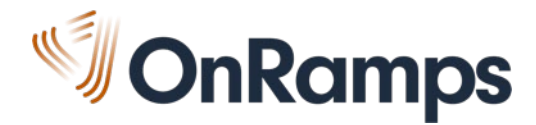

#### STEP 1: UT EID

THE UNIVERSITY OF TEXAS AT AUSTIN

**ITS** Information Technology Services

#### UT EID Self-Service Tools

Find/Reset My Password

#### Find My UT EID

Get a <u>UT EID</u>

**Change My Password** 

Manage My <u>UT EID</u> Profile

Combine My UT EIDs

Upgrade My UT EID

UT EID Help

#### What can this site help me do?

The <u>UT EID</u> is your online account at The University of Texas at Austin. Click the links below to see what the <u>UT EID</u> will help you do.

Prospective Students

Current Students

Former Students and Alumni

Job Applicants

Current Faculty and Staff, Official Visitors

Former Faculty, Staff and Retirees

University of Texas Institutions

Other Groups

Students access the UT EID Self-Service Page <u>https://utexas.edu/eid</u> and choose *Get a UT EID*.

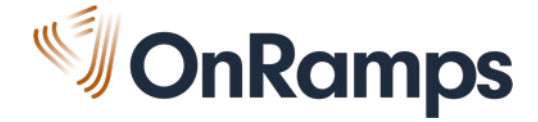

#### ANSWER INTRO QUESTIONS

| 1  | THE UNIVERSITY OF TEXAS AT AUSTIN                                                                                                    |                         |              |
|----|----------------------------------------------------------------------------------------------------|-------------------------|--------------|
| 11 | S <sup>•</sup> Information Technology Services                                                                                                    |                         |              |
|    | Get a <u>UT EID</u>                                                                                                    |                         | Step 1 of 6  |
|    | Describe Your Relationship with The University of Texas                                                                                                    |                         | Page ID: CE2 |
|    | First, we need to ask you a few questions about yourself, your plans, and any pre<br>with the university.                                                                                                    | evious relationships yo | ou have had  |
|    | Do you want to apply (or have you already applied) to be a student at the<br>University of Texas at Austin?<br>( <b>Note:</b> If you applied to the university online in the last 1-2 business days, a UT EID<br>will be emailed to you. Please do <b>NOT</b> request a second EID. More information can be<br>found at <u>ApplyTexas</u> .) | ⊙ yes ⊙ no              |              |
|    | Are you the parent of a child who wants to apply to be a student (or is already<br>a student) at the University of Texas at Austin?                                                                                                    | 🔍 yes 🔍 no              |              |
|    | Have you ever taken classes at the University of Texas at Austin?                                                                                                    | 🔍 yes 🔍 no              |              |
|    | Have you ever worked at any University of Texas institution? (Including work-<br>study and other student jobs)                                                                                                    | 🔍 yes 🔍 no              |              |
|    | If so, choose the university where you worked most recently: Choose Back Cancel Continu                                                                                                    | v                       |              |

Students answer each question on the first page. If unsure of the answer, student may select "No."

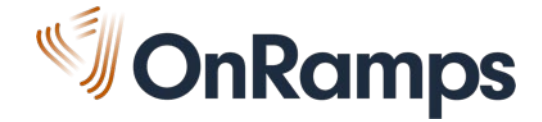

#### PROVIDE PERSONAL INFORMATION

| Step 2 of 6                                                                                                    |
|----------------------------------------------------------------------------------------------------|
| Page ID: CE3                                                                                                    |
| possible. This information will be used to search for an existing<br>you. The information gathered here is subject to the |
|                                                                                                    |
| it appears on either your driver's license or passport)                                                                   |
|                                                                                                    |

Next, students provide personal information, such as their name, date of birth, and **email address**.

Students should use an active email account they can access well into the future.

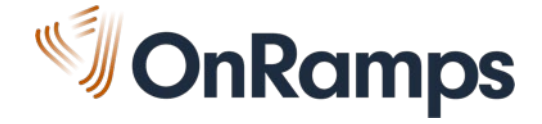

## CLAIM AN EXISTING UT EID IF PROMPTED

THE UNIVERSITY OF TEXAS AT AUSTIN

III Information Technology Services

#### Get a <u>UT EID</u>

#### UT EID May Already Exist

Page ID: CE4

The following <u>UT EID(s)</u> match the information you provided and **MAY** be yours. Choose ALL <u>UT EID</u>s you believe are yours.

If you do not see your <u>UT EID</u> on this list, please <u>enter additional personal information</u> to help refine your search.

| UT EID | I          | Vame | Affiliation with<br>the University | Year Graduated<br>from UT Austin |
|--------|------------|------|------------------------------------|----------------------------------|
| rtw647 | Rachel Wes | ster | UT Austin Current Staff            |                                  |
| Claim  |            |      |                                    |                                  |

**NOTE:** If you have **restricted** your student information, there may be additional EIDs that match the data you entered. However, we are unable to acknowledge these EIDs or show them online. Refer to the <u>UT FERPA home page</u> for more information.

Cancel

Back

I don't see my UT EID

After providing personal information, students may be prompted to claim an **existing UT EID**.

UT EIDs are created when students submit test scores or apply to UT.

OnRamps Support can help reset passwords for claimed UT EIDs.

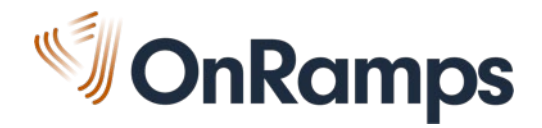

#### SET PASSWORD RESET QUESTIONS

| THE UNIVERSITY OF TEXAS AT AUSTIN                                                                                                    |                                         |
|----------------------------------------------------------------------------------------------------|-----------------------------------------|
| Π <sup>.</sup> Information Technology Services                                                                                                    |                                         |
| Get a <u>UT EID</u>                                                                                                    | Step 3 of 6                             |
| Set Up Password Reset Questions<br>If you ever forget your <u>UT EID</u> password, you can use your password reset questions to access your <u>U</u><br>To create your password reset questions, select three questions and then answer each question using the set three characters | Page ID: CE7<br>T EID.<br>answers of at |
| HINT: If possible, use one-word answers that you can remember easily so you can use them to a <u>EID</u> if you ever forget your password. <u>Show me an example</u> .                                                                                                    | ccess your <u>UT</u>                    |
| Reset Question One                                                                                                    |                                         |
| Question: -Select a question-                                                                                                    |                                         |
| Reset Question Two                                                                                                    |                                         |
| Question: Select a question-                                                                                                    |                                         |
| Reset Question Three                                                                                                    |                                         |
| Question: -Select a question-                                                                                                    | ]                                       |
|                                                                                                    |                                         |

## Students select their password reset questions and answers.

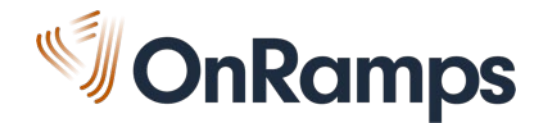

### CREATE A SECURE PASSWORD

#### SECURE PASSWORD REQUIREMENTS

- must be between 12 and 32 characters in length
- must contain at least two of the following: letters, numbers, and special characters
- cannot contain the UT EID, birthday, or first, middle, or last name
- cannot contain any words or character combinations found in a list of common passwords that are considered insecure (e.g., p@ssword, 12345, 1111, qwerty123, etc.)

Next, students create a **secure** UT EID password and set their password hint.

Students who do not create strong passwords initially may be prompted to reset their password later in the year.

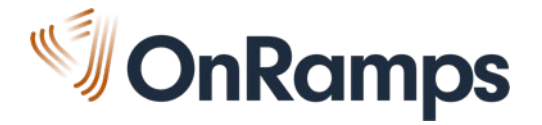

#### **CONFIRM INFORMATION**

| Get a UT EID                                                              |                       | Step 5 of 6  |
|---------------------------------------------------------------------------|-----------------------|--------------|
| Confirm Information<br>You are about to create a UT EID with the followin | g information:        | Page ID: CE8 |
| Personal Information                                                      |                       |              |
| First Name:                                                               | Zanny                 |              |
| Last (Family) Name:                                                       | Zane                  |              |
| Other First Name:                                                         |                       |              |
| Other Last Name:                                                          |                       |              |
| Date of Birth:                                                            | 02/2/2003             |              |
| E-mail address:                                                           | zany.zane@onramps.edu |              |

Students confirm their personal information and click *Create my UT EID.* 

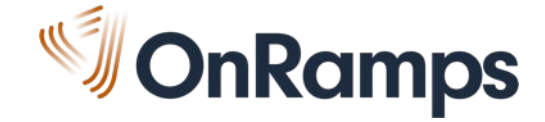

### UT EID CREATED

The new UT EID displays on the page and students receive an email confirmation.

| Get a UT EID                                                                                                    | Step 6 of 6  |                                                                       |
|----------------------------------------------------------------------------------------------------|--------------|-----------------------------------------------------------------------|
| UT EID Creation Complete<br>Your new UT EID is: <b>zz5695</b><br>An e-mail confirming this new UT EID is being sent to: zany.zane@onramps.edu. | Page ID: CE9 | TIP:<br>Students should<br>record their UT EID                        |
| Logon using your UTCEID Return to Main UT EID Page                                                                                             |              | and associated<br>email address and<br>store them in a<br>safe place. |

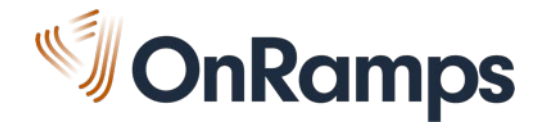

### **RETURNING STUDENTS**

- Don't create a new UT EID!
- Use the same UT EID and password as they previously used.
- Use the *Find My UT EID* or *Find/Reset My Password* tools on the UT EID Self-Service page if they cannot remember their UT EID or password.
- Contact OnRamps Support if they still need help.

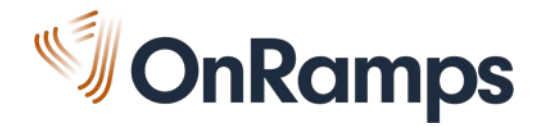

#### **REGISTRATION STEP-BY-STEP**

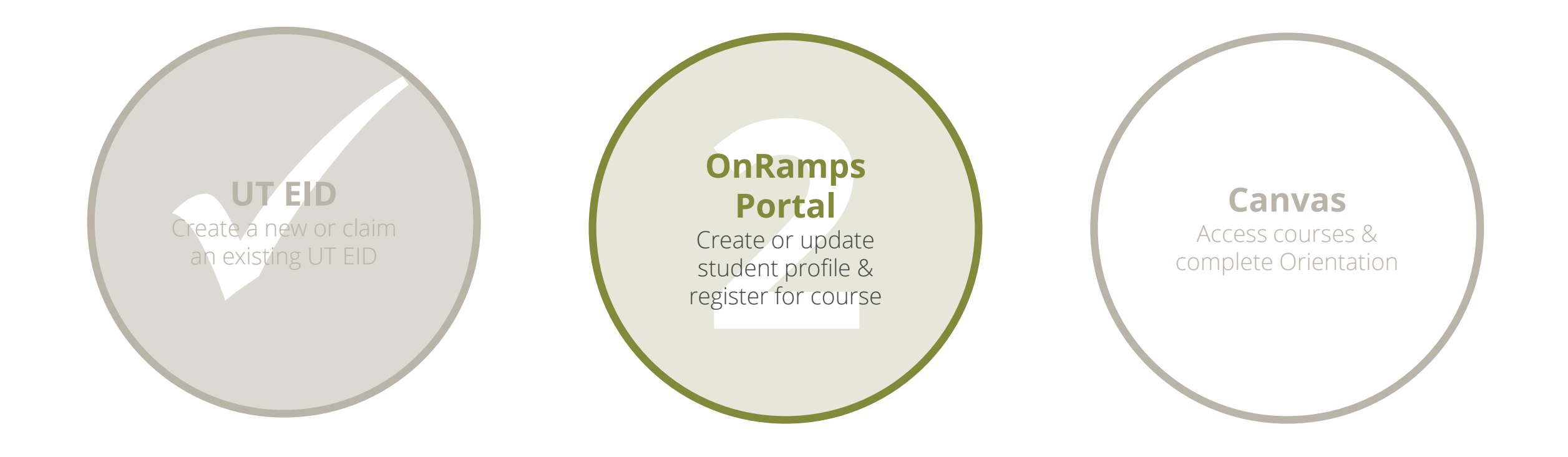

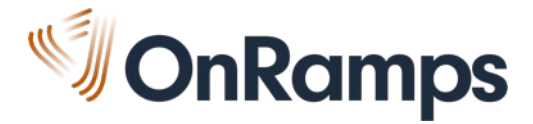

### **STEP 2: ONRAMPS PORTAL**

Students access <u>https://onramps.utexas.edu/portal</u> and log in using their UT EID and password.

|              | Sign in with your UT EID                                          |          |
|--------------|-------------------------------------------------------------------|----------|
|              | UT EID                                                            |          |
|              | Password                                                          |          |
|              | SIGN IN                                                           |          |
|              | I forgot my UT EID or password. I need a UT EID. Help             |          |
| mergency Inf | ormation   Site Policies   Web Privacy Policy   Web Accessibility | y Policy |

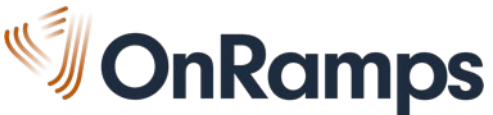

#### CREATE OR UPDATE PROFILE

#### New students must create a profile.

#### Returning students must update their profile.

#### **Create a Profile**

Complete your profile before you can complete OnRamps registration

#### View/Update My Profile

View or update your contact or demographic information.

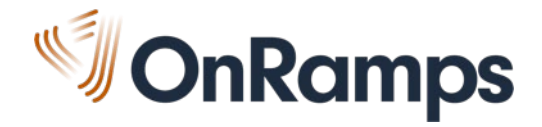

## CREATE OR UPDATE PROFILE

- Students provide or update contact and demographic information.
  - OnRamps uses the email address from the Student Profile to communicate important details regarding program participation and course enrollment.
  - Students are responsible for reading each email from OnRamps and following the instructions it contains, if any, according to the deadline provided.
- Students review and accept 2020-2021 program terms and FERPA information.
- Students click *Submit* to save their profile.

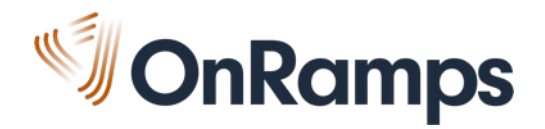

#### **REGISTER FOR A COURSE**

From the Home page, students click *Register for a Course*.

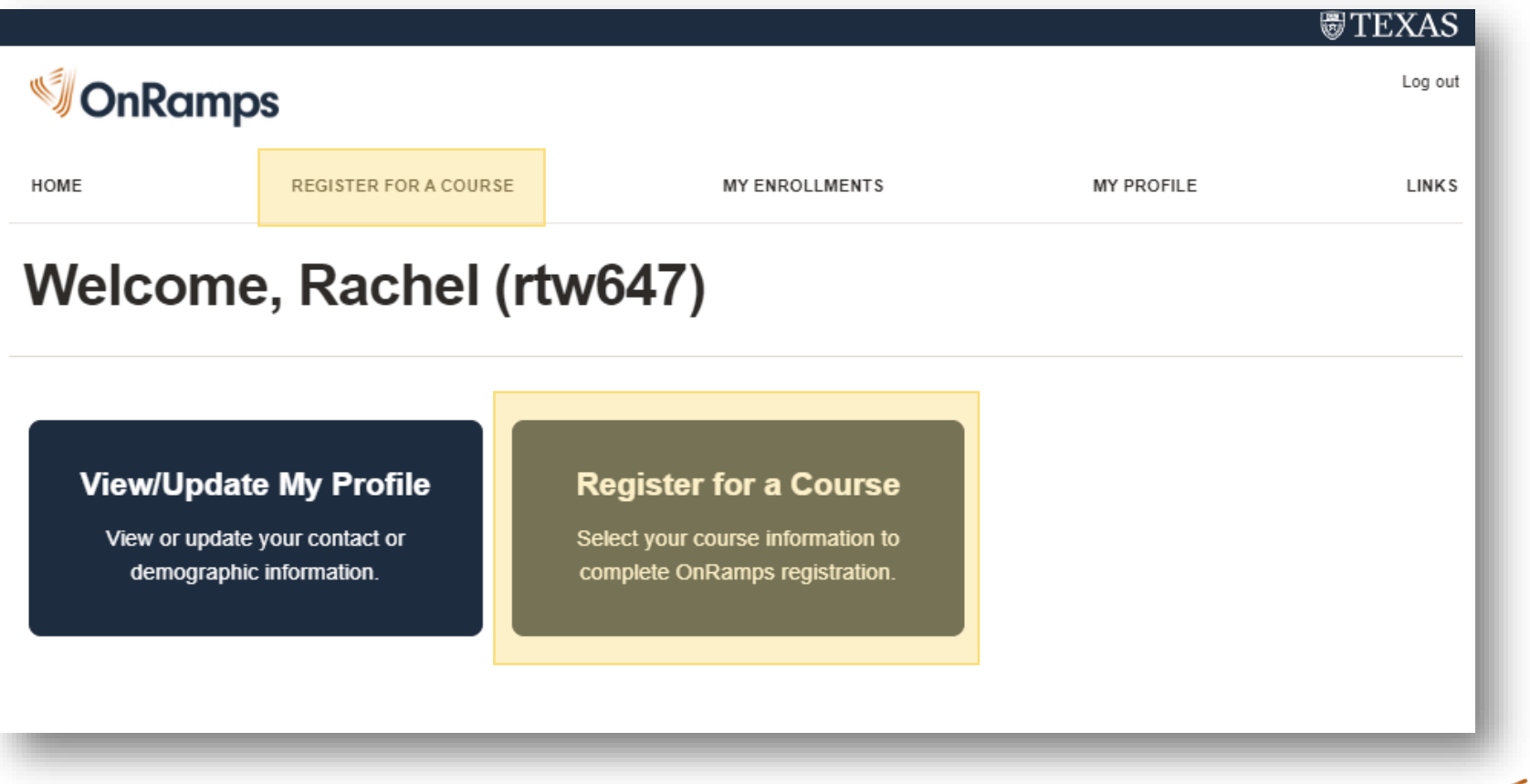

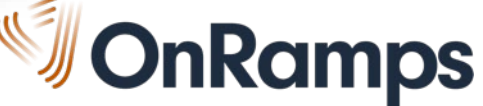

### **REGISTER FOR A COURSE**

Students select district, campus, course, teacher, and section number and click *Submit*.

| OnRamps                                                        |                      | Ę          | Cog out                              |
|----------------------------------------------------------------|----------------------|------------|--------------------------------------|
| HOME REGISTER FOR A COURS                                      | E MY ENROLLMENTS     | MY PROFILE |                                      |
| Register for a Cou                                             | rse                  |            | TIP:<br>If you have                  |
| What is your school district: *                                |                      |            | section, tell your<br>students which |
| What school do you attend: *                                   |                      |            | one to select.                       |
| In which course do you want to enroll: *                       |                      |            |                                      |
| Who is the teacher of your course: *                           |                      |            | •                                    |
| Which course section are you in (ask your teacher before makin | g this selection): * |            | •                                    |
|                                                                |                      | Submit     |                                      |

## ADDITIONAL INFORMATION

- After clicking *Submit*, students see a message confirming the course registration is processing.
- Students are redirected to the Additional Information page.

|                     |                       |                |            | ₿ TEXAS |
|---------------------|-----------------------|----------------|------------|---------|
| 🔊 On Ran            | nps                   |                |            | Log out |
| HOME                | REGISTER FOR A COURSE | MY ENROLLMENTS | MY PROFILE | LINKS   |
| Registration proces | sing.                 |                |            |         |
| Additio             | nal Information       |                |            |         |

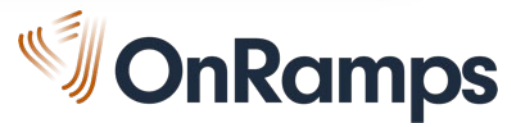

### ADDITIONAL INFORMATION

The Additional Information page is where students

- enter their local student ID number
- enter **parent contact information** for Parental Consent, if under 18
- indicate any **content-area accommodations** they receive

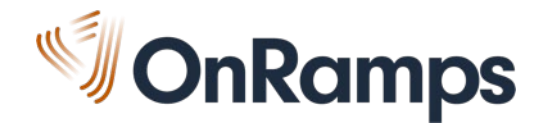

### LOCAL ID NUMBER

Students enter their local student ID number—the ID number they use regularly at school.

- Assists district main contacts in identifying students in roster
- Used in data exchanges with district and TEA

| Identifiers                                                                                                    | - 1 |
|----------------------------------------------------------------------------------------------------|-----|
| Your Student School ID is the ID number you use regularly at school. It is NOT the same number as a Social Security number. |     |
| Student school ID: *                                                                                                    |     |
|                                                                                                    |     |
|                                                                                                    |     |
|                                                                                                    | _   |

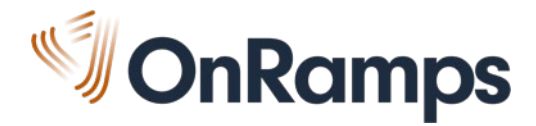

#### PARENTAL CONSENT

Students **under 18 years old** provide an email address for a parent or guardian.

- OnRamps will send an electronic **consent form** for participation in the course.
- PDF version is available if needed. Click *Download Parental Consent Form*.

| Parental Consent                                                                                                    |
|----------------------------------------------------------------------------------------------------|
| Because you are under 18 years old, OnRamps requests consent from your parent or guardian for you to participate in OnRamps courses. Please provide your parent or guardian's email address below. |
| Parent/Guardian email address:                                                                                                    |
|                                                                                                    |
| If your parent/guardian does not use email, please download the Parental Consent Form and share it with your parent/guardian. Email the completed and signed form to consent@onramps.zendesk.com.  |
| Download Parental Consent Form                                                                                                    |
|                                                                                                    |

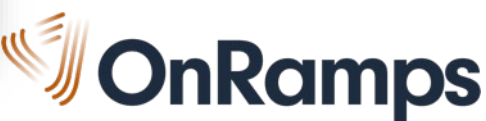

### PARENTAL CONSENT

- OnRamps requests parental consent for the following:
  - Course participation
  - Accommodations
- If parent/guardian gives consent via electronic consent form or PDF, there is no further action and student continues participation in OnRamps.
- If parent/guardian revokes consent via electronic consent form or PDF, OnRamps will confirm information prior to taking any action.
- If parent/guardian takes no action, student continues participation in OnRamps.

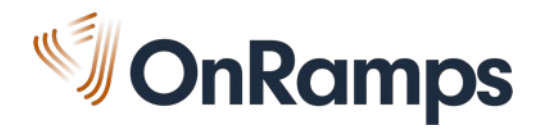

The next section asks about **Special Education & 504 Accommodations**.

Students are asked if they receive accommodations and they select *Yes, No,* or *I don't know* from the drop-down menu.

Special Education & 504 Accommodations

If you receive high-school accommodations related to a disability under the Individuals with Disabilities Education Act (IDEA) or Section 504 of the Rehabilitation Act, you may also receive certain accommodations in your OnRamps college course. Accommodations in an OnRamps course must follow accommodations in your Individual Education Plan or 504 Individual Accommodation Plan and be allowable under the university assessment practices. Accommodations are individualized and based on need and disability.

Do you receive accommodations in the content area of this course through an Individual Education Plan (IEP) or 504 Individual Education Plan?: \*

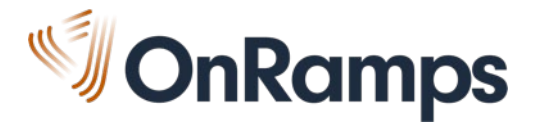

Students who choose *Yes* or *I don't know* will see a list of course accommodations.

Students select the accommodations they receive for the course.

#### **Request Accommodations**

Please select the accommodation(s) you receive for this course. You may return to this page at any time to update your accommodations to match your IEP or 504 Plan:

- Extended time on timed assessments (1.5x allotted time)
- Extended time on timed assessments (2x allotted time)
- Oral administration of assessments
- Oral administration of words or phrases
- Oral identification of colors in assessment figures
- Permission to ask for flexible deadlines
- Permission to read aloud to self
- Small group testing
- Testing environment with limited distractions
- Use of calculator except when computation is the skill being tested
- Accomodated assessment format (please user "other" box to describe needs)

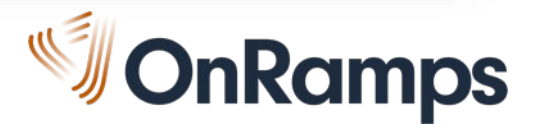

If students receive an accommodation in the content area not on the list, they can select *Yes* and enter their accommodations in the text fields.

| Do you receive any other accommodations in the content area of this course that are not in the above list?:       |
|----------------------------------------------------------------------------------------------------|
| Yes •                                                                                                    |
| Please list your other accommodation as it appears on your IEP or 504 Plan. Please use one box per accommodation. |
| Other accommodation 1:                                                                                            |
|                                                                                                    |
| Other accommodation 2:                                                                                            |
| Other accommodation 3:                                                                                            |
|                                                                                                    |
|                                                                                                    |

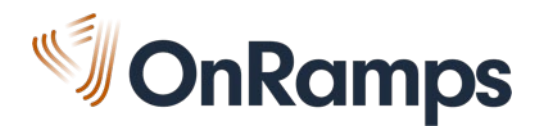

- Students may return to the Additional Information page at any time during the school year to view approved accommodations or update their accommodations.
- Training for OnRamps Instructors' role in the OnRamps Student Accommodations process is found in the **Policies & Training** section of the **Policies & Procedures** section of Instructor HQ.

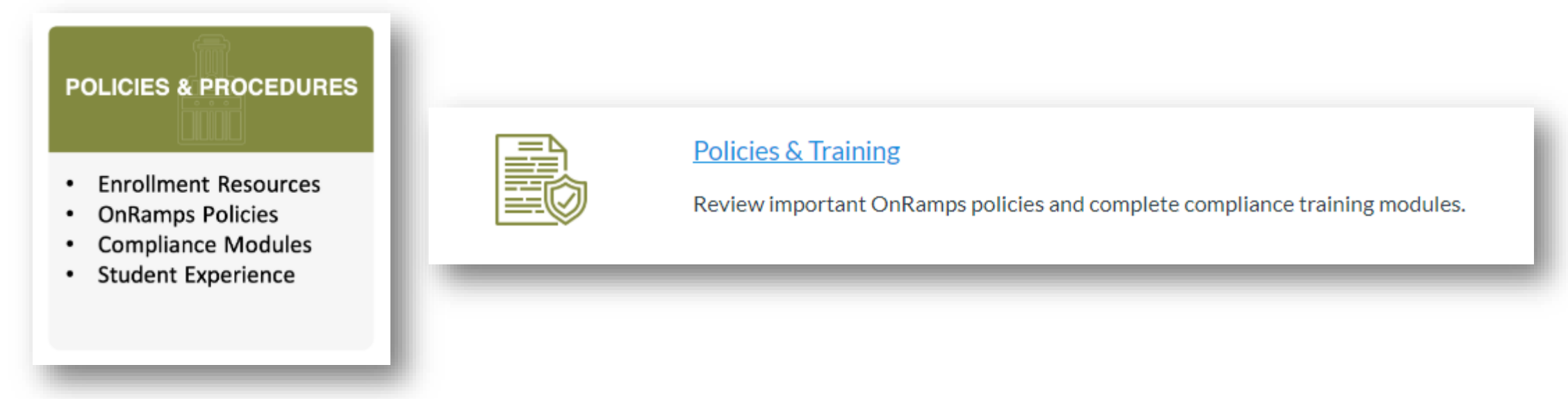

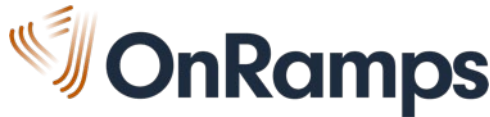

## **REGISTRATION COMPLETE**

Students can click the *Additional Information* button to return to the Additional Information page.

Students can self-transfer to a new section or self-withdraw using the *Transfer* and *Withdraw* buttons.

| Current Enrollments for Rachel Wester (rtw647) |                          |                |                          |                                |                    |                    |                    |                      |                   |                                       |
|------------------------------------------------|--------------------------|----------------|--------------------------|--------------------------------|--------------------|--------------------|--------------------|----------------------|-------------------|---------------------------------------|
| Partner                                        | Term                     | Campus         | Course                   | Section                        | Eligibility<br>[?] | Credit Type<br>[?] | Final Grade<br>[?] | Credit Status<br>[?] | Transcript<br>[?] | Actions                               |
| ā                                              | Fall 2018 (Test<br>Term) | Longhorn<br>HS | Discovery<br>Precalculus | Zimmerman, Zoey -<br>Section 2 | -                  |                    | -                  | -                    |                   | Additional<br>Information<br>Transfer |
| -                                              | _                        | -              | _                        |                                | _                  | _                  | _                  | _                    |                   | Withdraw                              |

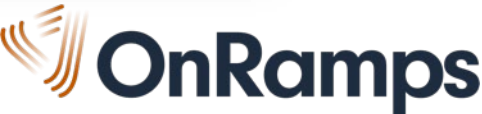

#### **REGISTRATION STEP-BY-STEP**

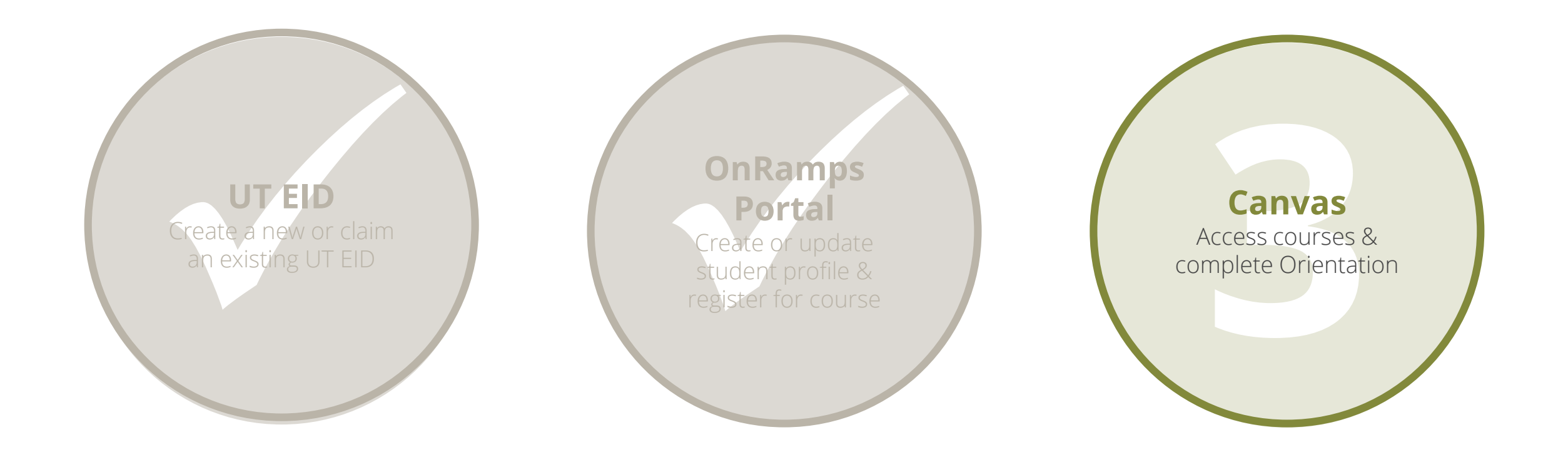

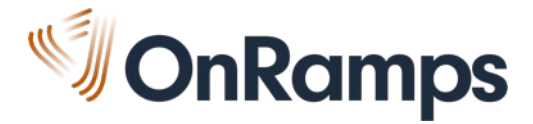

### STEP 3: ACCESS COURSES IN CANVAS

Students click CANVAS LOGIN link in the OnRamps Portal or go to <u>https://onramps.instructure.com</u>.

| Current Enrollments for Rachel Wester (rtw647) |                                                                                |                                 |                                        |                                                    |                         |                    |                         |                                                 |                              |                                                     |
|------------------------------------------------|--------------------------------------------------------------------------------|---------------------------------|----------------------------------------|----------------------------------------------------|-------------------------|--------------------|-------------------------|-------------------------------------------------|------------------------------|-----------------------------------------------------|
| Partner                                        | Term                                                                           | Campus                          | s Course<br>m Discovery<br>Precalculus | Section<br>ery Zimmerman, Zoey -<br>ulus Section 2 | Eligibility C<br>[?] [? | Credit Type<br>[?] | Final Grade<br>[?]<br>- | e Credit Status<br>[?]                          | Transcript<br>[?]            | TIP:<br>Have students                               |
| a                                              | Fall 2018 (Test<br>Term)                                                       | Longhorn<br>HS                  |                                        |                                                    |                         | -                  |                         |                                                 |                              | bookmark the<br>OnRamps<br>Canvas site!             |
| Cont                                           | act Us                                                                         |                                 |                                        | НОМЕ                                               |                         |                    |                         | UT Austin Home                                  | Site P                       | Policies                                            |
| Addr<br>OnR<br>Offic<br>The<br>2616            | ess:<br>amps<br>e of Strategy and<br>University of Texa:<br>5 Wichita St., BWY | Policy<br>s at Austin<br>′ #101 |                                        | FAQ<br>ONRAMPS H<br>CANVAS LO                      | GIN                     |                    |                         | UT System<br>Texas Tech Hom<br>Texas Tech Syste | Web F<br>e Web A<br>em Adobe | Privacy Policy<br>Accessibility Policy<br>De Reader |
| STO<br>Austi<br>Map                            | P A7300<br>in, TX 78712                                                        |                                 |                                        | LOG OUT                                            |                         |                    |                         |                                                 |                              |                                                     |

#### CANVAS DASHBOARD

Students should see their high school, college, and orientation course on the Canvas dashboard.

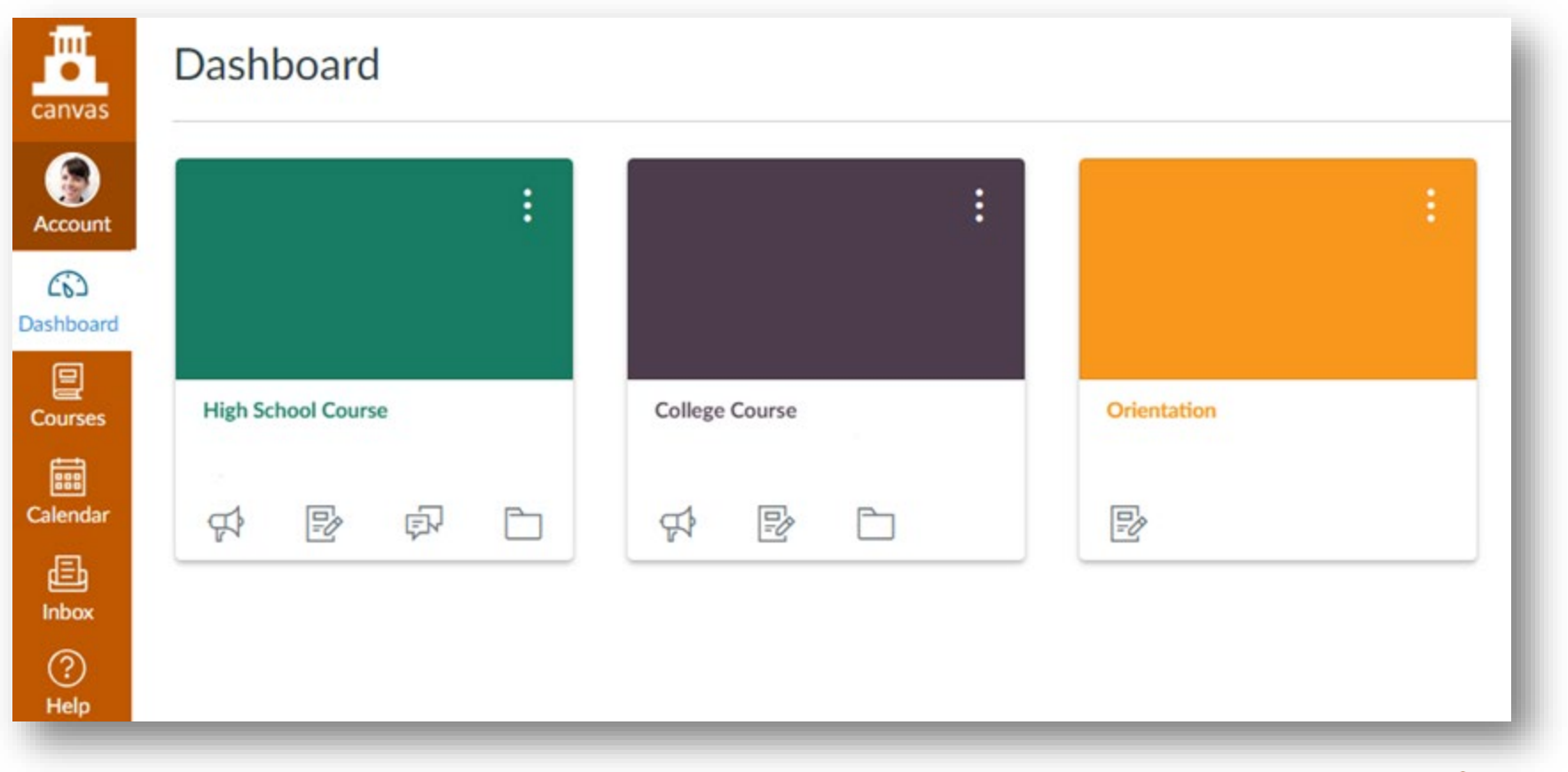

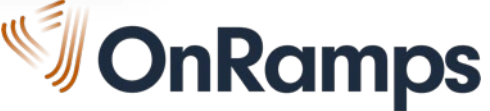

## ORIENTATION

- Students complete Orientation to prepare for college-level expectations and to reinforce their identity as college students
- Required component of the college course and counts for at least 1% of the college grade
- Students in more than one OnRamps course only complete Orientation once
- Redesigned for 2020-2021 academic year with refreshed content and new modules

#### **OnRamps Student Orientation**

Orientation will prepare you to succeed in your OnRamps course. Orientation is part of your college grade. Be sure to complete all 6 steps.

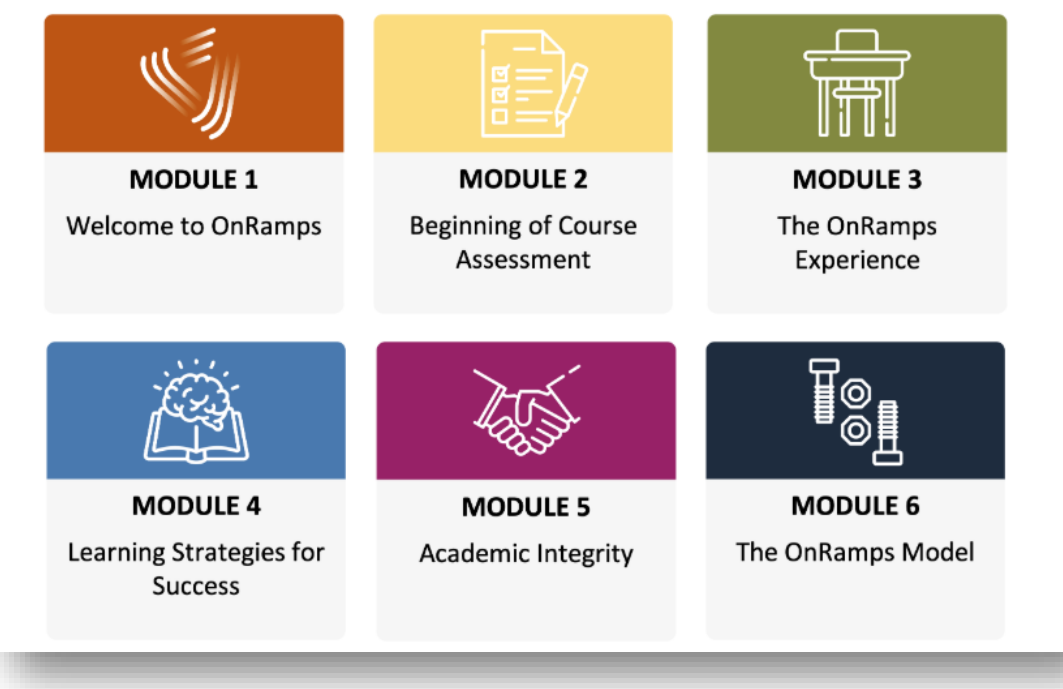

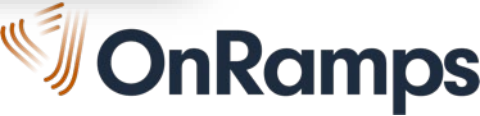

## BEGINNING OF COURSE ASSESSMENT

- Module 2, the Beginning of Course Assessment (BOCA), is the only module that must be completed in one sitting.
- The BOCA is a questionnaire that asks students to reflect on their college plans, study skills, and beliefs about themselves.

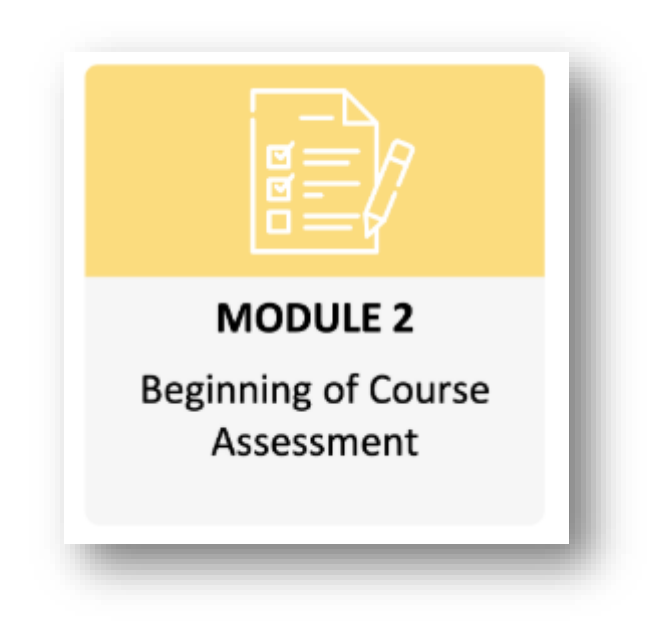

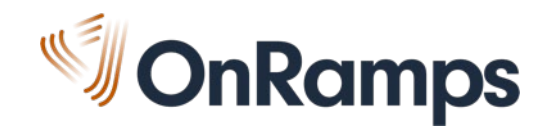

#### **REGISTRATION RESOURCES**

#### M OnRamps

#### REGISTRATION FALL 2020

#### **STEP 1: CREATE A UT EID**

#### https://utexas.edu/eid

- On the UT EID self-service page, choose *Get a UT EID*.
- Complete the form. Be sure to include an email address!
- If you are prompted to claim a UT EID, and you think it could be yours, claim it! If you don't
  remember the password, call OnRamps Support for help.
- Select your password reminder questions and create a secure password. A seven-letter word, four
  numbers, and a special character will meet the requirements for a secure password. Example:
  college2020! (Don't use your name or your birth year--or the example!)
- Memorize your UT EID and password. You will use it all year to log in to the OnRamps Portal and Canvas. If you write it down, keep it in a secure place.

Returning Students: Welcome back If you remember your UT EID and password, go to Step 2. If you forgot your UT EID or password, use the self-service tools on the UT EID self-service page to find your UT EID or reset your password. If you still need help, contact OnRamps Support.

#### **STEP 2: COMPLETE PROFILE & REGISTER**

#### https://onramps.utexas.edu/portal

- Use your UT EID and password to log in to the OnRamps Portal.
- If you're a new OnRamps student, click Create my Profile. If you're a returning student, click View/Update My Profile.
- Complete the profile information and click Submit.
- Next, click Register for a Course.
- Choose your district, school, course, teacher, and section from the drop-down menus. Ask your teacher if you don't know what section to choose. Click *Submit*.
- You will be directed to the Additional Information page, where you will enter your local student ID
  number, parent/guardian email address if you are under the age of 18, and indicate whether you
  receive content-area accommodations. Once the page is complete, click Submit.
- You will be directed to the Current Enrollments page and will receive an email confirming your registration.

#### **STEP 3: ACCESS COURSES & COMPLETE ORIENTATION**

#### https://onramps.instructure.com

- Click CANVAS LOGIN at the bottom of the Current Enrollments page in the OnRamps Portal to log in to Canvas. Or, go to the website above and log in with your UT EID and password.
- In Canvas, you will see your high school course, college course, and orientation.
- Complete Orientation, which counts for at least 1% of your college grade.

- Step-by-step training presentation
- Registration Instructions PDF
- Instructor Training Webinar FAQs
- Videos for students

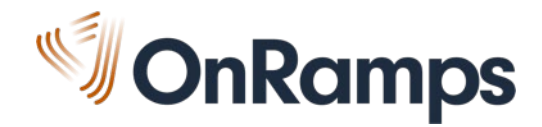

### PREPARE FOR REGISTRATION

- Provide Registration Instructions to students. Be sure to let them know what section they're in!
- ✓ Provide instructional video links to students.
- ✓ Ensure students have access to their local student ID number.
- ✓ **Share** the OnRamps Support information with students:
  - 512-265-2515
  - support@onramps.zendesk.com

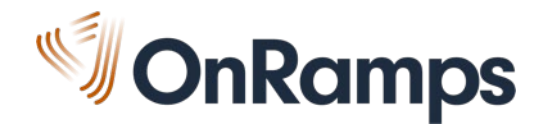

# ONRAMPS PORTAL -INSTRUCTOR VIEW

**OnRamps** 

## **ONRAMPS PORTAL – INSTRUCTOR VIEW**

Enrollment information is available to you in the **OnRamps Portal – Instructor View**.

Log in to <u>https://onramps.utexas.edu/portal</u> using your UT EID and password. Click the *Instructor* link at the top right corner of the page.

| <b>Son R</b>                | amps                                                                                          |                                                                                    |                                        | I                          | TEXAS        |
|-----------------------------|-----------------------------------------------------------------------------------------------|------------------------------------------------------------------------------------|----------------------------------------|----------------------------|--------------|
| HOME                        | REGISTER FOR A COURSE                                                                         | MY ENROLLMENTS                                                                     | MY PROFILE                             | LINKS                      | GRADES       |
| This inform<br>could result | ation is protected by FERPA and intended on<br>t in suspension of your access to student info | ly for your view. Sharing this informatio<br>mation and other disciplinary measure | n with an unauthorized third par<br>s. | ty constitutes a breach of | contract and |

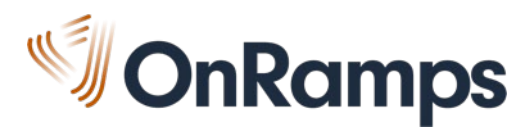

### STUDENT ROSTER

Once students complete registration, they will appear in your student roster.

The *Orientation* column is updated nightly and shows who has completed Orientation. Additional Enrollment information will be available here throughout the school year.

| ita<br>F | Fall 2018 (Test Term) |         |                      |                            |                 |                 |                 |                 |                   |                |          |  |
|----------|-----------------------|---------|----------------------|----------------------------|-----------------|-----------------|-----------------|-----------------|-------------------|----------------|----------|--|
|          | Partner               | EID     | Student              | Section                    | Orientation [?] | Eligibility [?] | Credit Type [?] | Final Grade [?] | Credit Status [?] | Transcript [?] | EOCA [?] |  |
|          | ā                     | pac2886 | Castellanos, Phillip | Wester, Rachel - Section 1 | -               | -               | -               | -               | -                 | -              | -        |  |
|          | ā                     | emg3484 | Grant, Elizabeth     | Wester, Rachel - Section 2 | Complete        | -               | -               | -               | -                 | -              | -        |  |
|          | a                     | ii937   | Instructure, Ivan    | Wester, Rachel - Section 2 | Complete        | -               | -               | -               | -                 | -              | -        |  |
|          | a                     | abj629  | Johnson, Aron        | Wester, Rachel - Section 1 | Complete        | -               | -               | -               | -                 | -              | -        |  |
|          | ā                     | jwl336  | Lucas, Jeremiah      | Wester, Rachel - Section 2 | Complete        | -               | -               | -               | -                 | -              | -        |  |

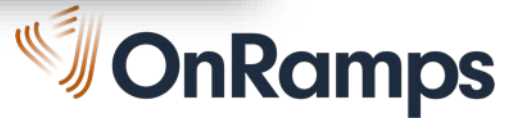

## **CENSUS & ROSTER VERIFICATION**

On the **Census date** all students who are enrolled in the OnRamps Portal will be considered Official for reporting and invoicing purposes. It is important that the roster is accurate.

Please verify your roster in the OnRamps Portal prior to Census.

- All students who appear in the roster should still be enrolled in your high school classroom.
- Any students who are **missing** from the roster need to **self-register** before Census.

| Statistics<br>Fall 2018 (Test Term) |         |         |                      |                            |                 |                 |                 |                 |                   |  |
|-------------------------------------|---------|---------|----------------------|----------------------------|-----------------|-----------------|-----------------|-----------------|-------------------|--|
|                                     | Partner | EID     | Student              | Section                    | Orientation [?] | Eligibility [?] | Credit Type [?] | Final Grade [?] | Credit Status [?] |  |
|                                     | ā       | pac2886 | Castellanos, Phillip | Wester, Rachel - Section 1 | -               | -               | -               | -               | -                 |  |
|                                     | ā       | emg3484 | Grant, Elizabeth     | Wester, Rachel - Section 2 | Complete        | -               | -               | -               | -                 |  |
|                                     | ā       | ii937   | Instructure, Ivan    | Wester, Rachel - Section 2 | Complete        | -               | -               | -               | -                 |  |
|                                     | ā       | abj629  | Johnson, Aron        | Wester, Rachel - Section 1 | Complete        | -               | -               | -               | -                 |  |
|                                     | ā       | jwl336  | Lucas, Jeremiah      | Wester, Rachel - Section 2 | Complete        | -               | -               | -               | -                 |  |

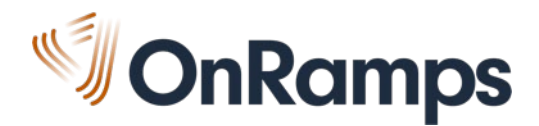

#### **ROSTER CHANGES**

If you need to make changes to your roster after the Census date, or if a student is unable to selftransfer or self-withdraw prior to Census, the Enrollment Team can help.

Submit the change using the Withdraw and Transfer Request Form. Look for the green button on the Enrollment & Credit page of Instructor HQ.

|                     |                            | Enrollment & Credit |                               |                        |  |  |  |  |  |  |
|---------------------|----------------------------|---------------------|-------------------------------|------------------------|--|--|--|--|--|--|
| lick on the tabs be | low to learn more about th | he topic areas.     |                               |                        |  |  |  |  |  |  |
|                     |                            |                     | Transfer & Withdrav<br>Form 🖉 | w Request              |  |  |  |  |  |  |
| <u>Overview</u>     | Student Registration       | <u>Eligibility</u>  | Credit Decision               | <u>Credit Transfer</u> |  |  |  |  |  |  |

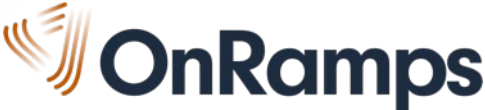

# RESOURCES & HELP

**OnRamps** 

### **REGISTRATION RESOURCES**

Visit your Instructor HQ in Canvas, and select the Policies & Procedures tile.

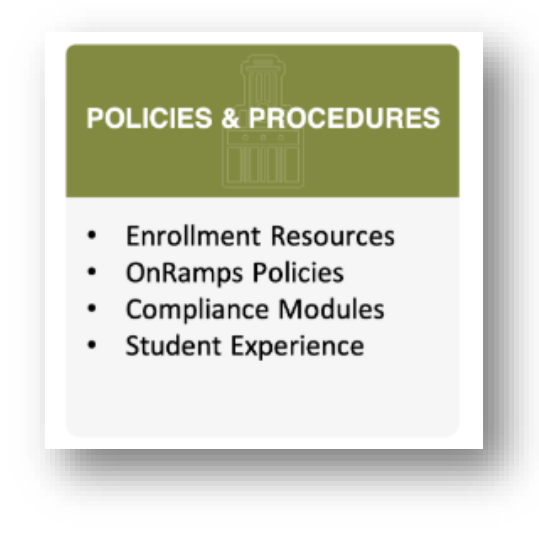

Click the Enrollment & Credit link.

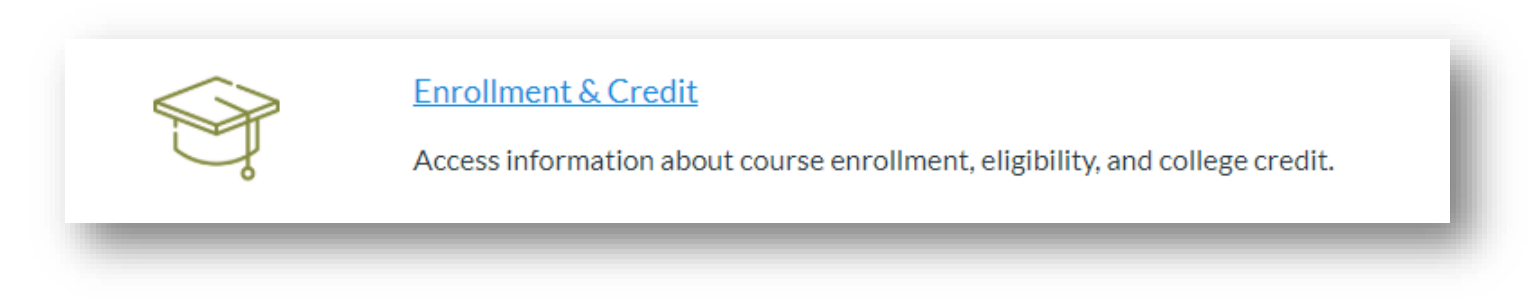

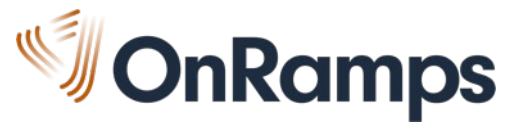

### **REGISTRATION RESOURCES**

The *Student Registration* tab has links to resources and videos. Check out the other tabs for additional enrollment information!

|                                       | Enrollment & Credit                                                  |                                                    |                   |                                                                                |  |  |  |  |
|---------------------------------------|----------------------------------------------------------------------|----------------------------------------------------|-------------------|--------------------------------------------------------------------------------|--|--|--|--|
| Click on the tabs                     | below to learn more about t                                          | e topic areas.                                     |                   |                                                                                |  |  |  |  |
|                                       |                                                                      |                                                    |                   |                                                                                |  |  |  |  |
| <u>Overview</u>                       | Student Registration                                                 | Eligibility Credit                                 | Decision          | Credit Transfer                                                                |  |  |  |  |
|                                       |                                                                      | Stude                                              | ent Regis         | tration                                                                        |  |  |  |  |
| Registration Tra                      | ining                                                                |                                                    |                   |                                                                                |  |  |  |  |
| Join the Enrollm<br>refresher trainin | ent Team for an upcoming Regist<br>ng with more opportunity for coll | ation Training session. Choos<br>boration and Q&A. | se the training o | ption that works best for you—a traditional step-by-step training webinar or a |  |  |  |  |
| IMPORTANT! Y<br>zzz79@eid.utexa       | 'ou must use your UT Austin Zoor<br>as.edu                           | account information to regis                       | ster for your tra | ining session. Your email address is [your eid]@eid.utexas.edu. Example:       |  |  |  |  |
|                                       |                                                                      |                                                    |                   |                                                                                |  |  |  |  |

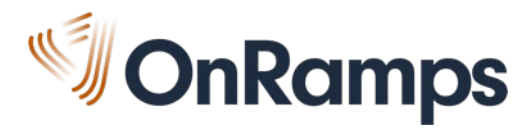

#### **ONRAMPS SUPPORT**

We are here to help!

- Submit a help request using the OnRamps Support link in Canvas
- Call or text 512-265-2515
- Email support@onramps.zendesk.com

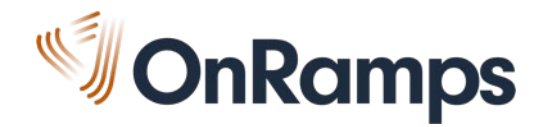